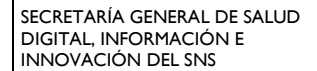

SUBDIRECCIÓN GENERAL DE INFORMACIÓN SANITARIA

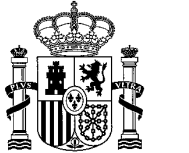

MINISTERIO DE SANIDAD

# INSCRIPCIÓN SIN COSTE A CURSOS DE LA PLATAFORMA e-LEARNING DE SNOMED INTERNATIONAL

Fecha: 26/06/2025

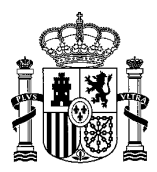

### Autor:

Centro Nacional de Referencia de SNOMED CT para España Subdirección General de Información Sanitaria Secretaría General de Salud Digital, Información e Innovación del SNS Ministerio de Sanidad

# Histórico de versiones:

| Versión | Descripción       | Fecha      |
|---------|-------------------|------------|
| 01      | Documento inicial | 26/06/2025 |

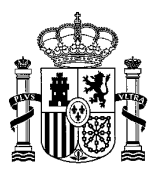

#### Proceso de inscripción

En España, por ser un país miembro de SNOMED International, todos los cursos online de la <u>plataforma de</u> <u>formación e-learning</u> de SNOMED International son gratuitos. En esta guía se indican los pasos que deben seguirse para realizar la inscripción en un curso:

1. En la <u>plataforma de e-learning</u>, se hace clic en el panel superior la opción ENROL y se selecciona en el desplegable el curso para el que se quiere realizar la inscripción:

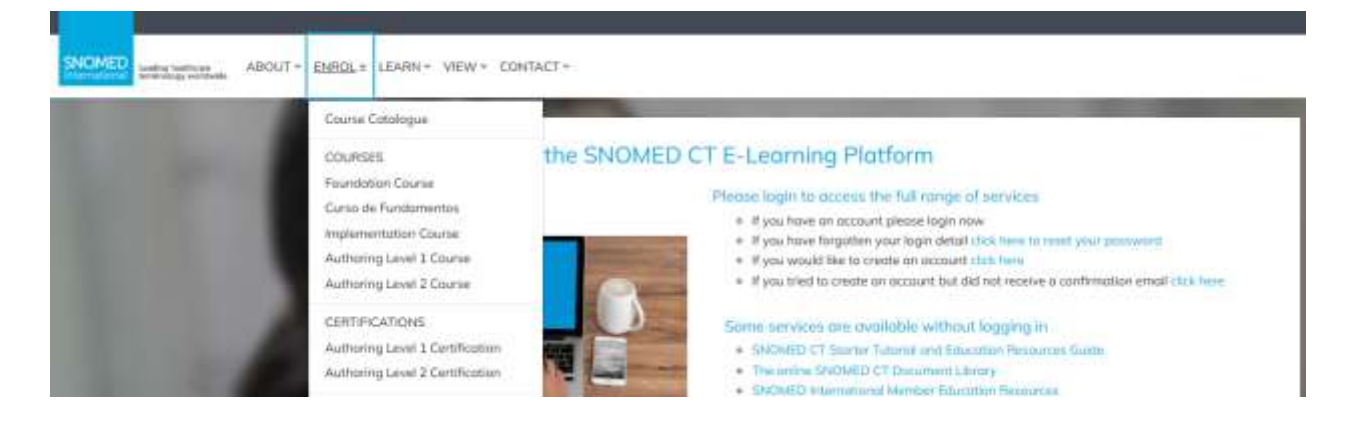

2. De esta forma, se accede a la página que contiene la información del curso. Al final de la página, hay que hacer clic sobre el botón "Buy Now"

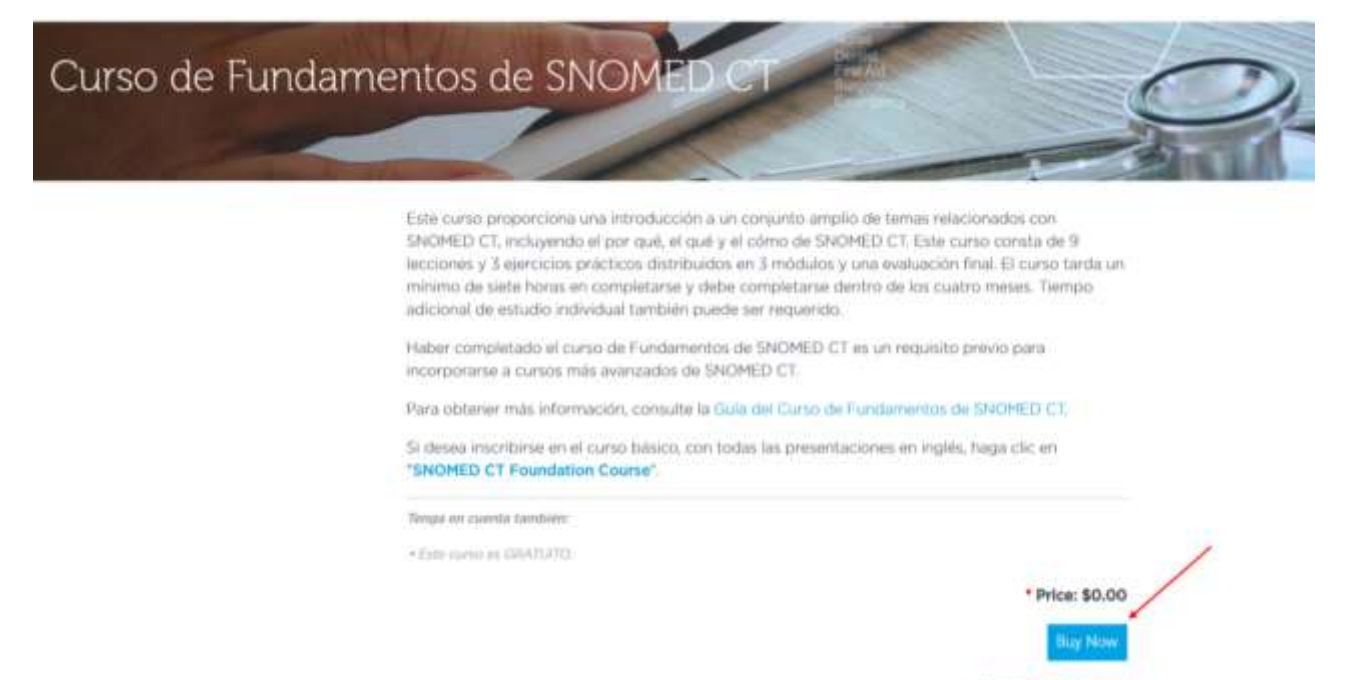

Return to Catalogue

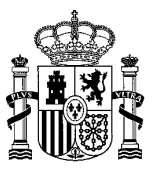

3. Se abrirá el carrito, con los precios oficiales de los cursos seleccionados. Hay que hacer clic en el botón "Proceed"

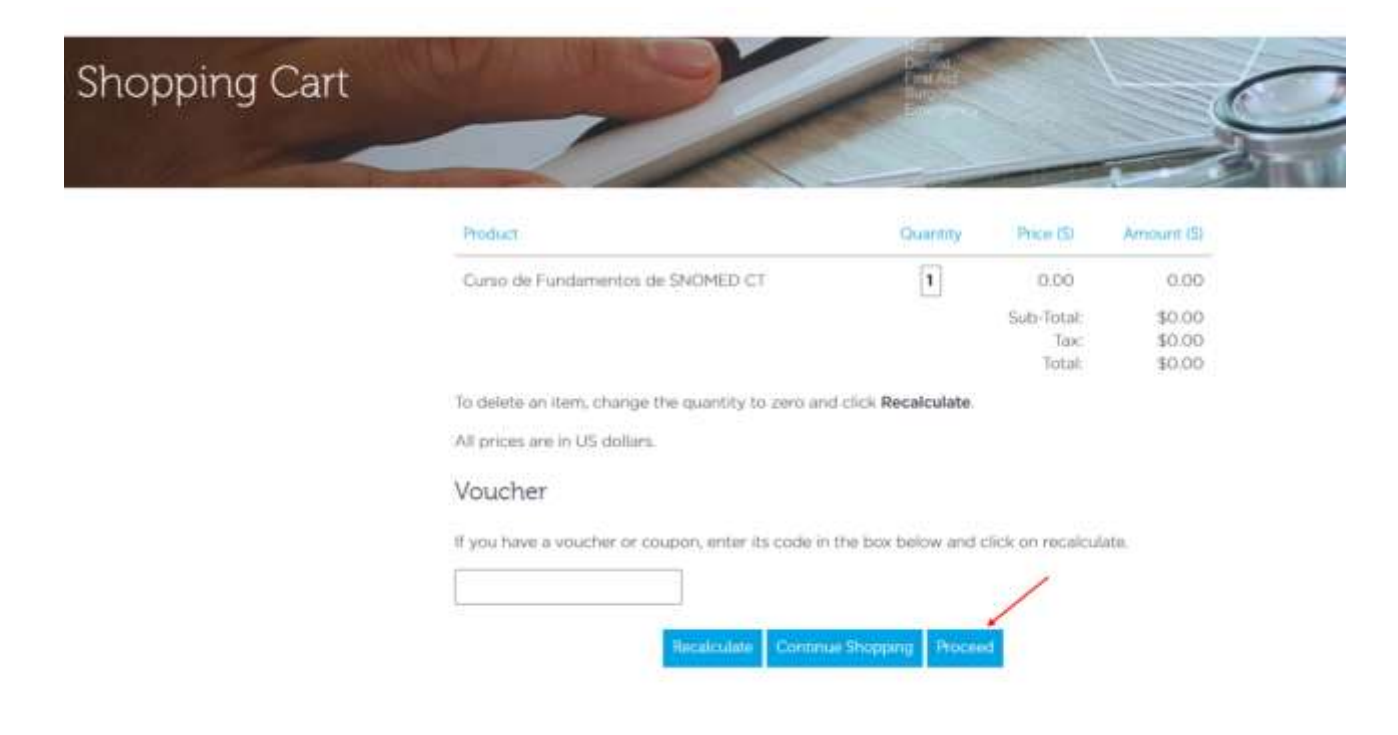

4. A) Los usuarios que ya tienen una cuenta deben introducir sus datos de acceso (usuario y contraseña) y hacer clic en el botón "Login".

| Login/Register |  |
|----------------|--|
| il il          |  |

| If you have an account on the SNOMED<br>CT E-Learning Platform, login with your<br>account details here.<br>Username: | If you are new to SNOMED CT E-Learning<br>you can create an account on the<br>SNOMED CT E-Learning Platform by<br>clicking the button below. |
|----------------------------------------------------------------------------------------------------|----------------------------------------------------------------------------------------------------|
| Password:                                                                                                    | Register                                                                                                    |
| Login                                                                                                    |                                                                                                    |

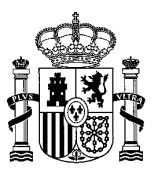

B) Si es la primera vez que se accede a la plataforma, hay que registrarse haciendo clic en el botón "Register". Se cumplimenta la información del formulario para crear la nueva cuenta, indicando que la dirección es de España (Spain) y se completa el registro aceptando la política de privacidad y haciendo clic en el botón "Create Account".

| Account Details:                                                                                                    | Contact Details:         |
|----------------------------------------------------------------------------------------------------|--------------------------|
| Username:*                                                                                                    | First name:*             |
| Your Username must be all lower case and contain no spaces.                                                                           | Last name:*              |
| Password:*                                                                                                    | Company name:            |
| Passwords must be at least 8 characters<br>long. Passwords must have at least 1 upper<br>case letter(s). Passwords must have at least | Address:*                |
| 1 non-alphanumeric character(s) such as as<br>*, -, or #.                                                                             | Address2:                |
| Password (again):*                                                                                                    | City:*                   |
| Email:*                                                                                                    | State / County / Region: |
| Confirm Email.*                                                                                                    |                          |
|                                                                                                    | Zip / Post Code:*        |
|                                                                                                    | Country:*                |
|                                                                                                    | SPAIN                    |

□ I agree to the use of my personal data as explained in the Privacy Policy.\*

Create Account

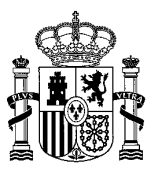

5. Una vez identificado el usuario con residencia en España, saldrá el carrito de la compra (en el caso de cursos con coste saldrá un descuento del 100 %) y hay que hacer clic en el botón "Proceed"

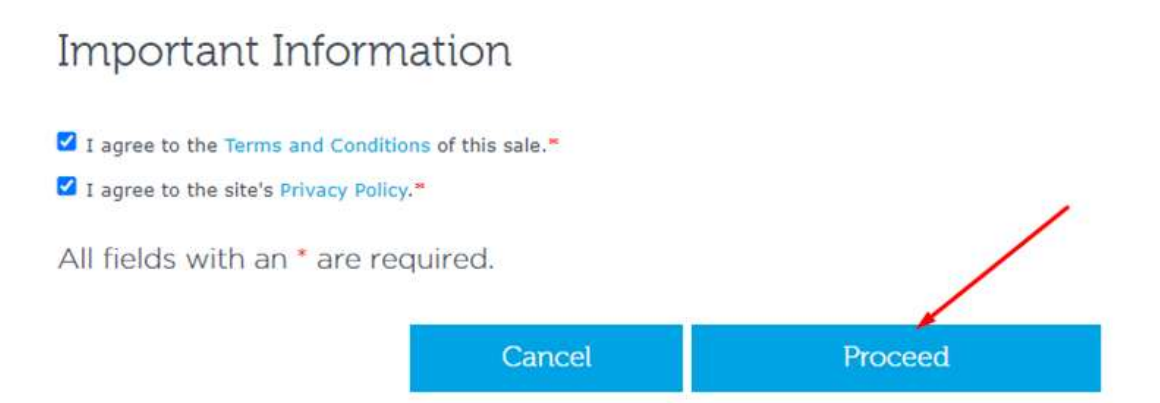

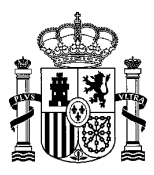

## Más información sobre SNOMED CT

Puede encontrar más información sobre SNOMED CT, el Centro Nacional de Referencia de SNOMED CT para España y SNOMED International en los siguientes enlaces:

Ministerio de Sanidad. Área de Recursos Semánticos de Referencia Nacional https://www.sanidad.gob.es/areas/saludDigital/interoperabilidadSemantica/home.htm

Web de recursos terminológicos y utilidades (CNR) http://webs.somsns.es/cnr/index\_cnr.html

Navegador SNOMED CT del Sistema Nacional de Salud: https://snomedsns.es/

Área de descarga SNOMED CT https://snomed-ct.sanidad.gob.es/snomed-ct/

SNOMED International https://www.snomed.org

Para más información, por favor, contacte con el Centro Nacional de Referencia de SNOMED CT para España a través de la siguiente dirección de correo electrónico:

semanticaSNS@sanidad.gob.es